# يكذلا طابترالل يطايتحالا خسنلا نيوكت و RV042G و RV042 تاهجوم ىلع (لشفلا زواجت) RV082 VPN

فدەلا

ةيناث WAN ةكبش دادعإ مدختسملل حيتت ةزيم يه يكذلا طابترالل يطايتحالا خسنلا WAN ةكبش نيب لاصتالا نأ نم دكأتلل ةزيملا هذه مدختست .ىلوألا لشف ةلاح يف .امئاد رمتسم زاهجلاو

يكذلا طابترالل يطايتحالا خسنلا نيوكت ةيفيك حيضوت وه دنتسملا اذه نم فدهلا .RV082 و RV042G و VPN RV042 تاهجوم ىلع

## قيبطتلل ةلباقلا ةزهجألا

RV042 زارطUl · RV042G زارطUl · RV082 زارطUl ·

## جماربلا رادصإ

4.2.2.08 رادصإلا <sup>.</sup>

#### ةجودزم WAN ةكبش دادعإ

< ماظنلا ةرادإ رتخاو هجوملا نيوكتل ةدعاسملا ةادألا ىلإ لوخدلا ليجستب مق .1 ةوطخلا :ةجودزملا WAN ةكبش ةحفص حتف متي .ةجودزملا WAN ةكبش

| Dual WAN<br>Load Balance<br>Smart Link Backup : Primary WAN WAN1  (Specify which WAN is Primary , the other one will be backup )<br>Load Balance (Auto Mode) |                   |               |  |  |
|----------------------------------------------------------------------------------------------------|-------------------|---------------|--|--|
| Interface Setting                                                                                                    | Mode              | Configuration |  |  |
| WAN1                                                                                                    | Smart Link Backup |               |  |  |
| WAN2                                                                                                    | Smart Link Backup |               |  |  |
| Save Cancel                                                                                                    |                   |               |  |  |

خسنلاا عضو نيكمتل "يكذلاا طابترالل يطايتحالاا خسنلاا رز قوف رقنا .2 ةوطخلا يتلا WAN ةكبش رتخأ مث .رمتسملا لاصتالا نامضل يكذلا طابترالل يطايتحالا ةكبش ةلدسنملا ةمئاقلا نم كب ةصاخلا ةيساسألا WAN ةكبشك اهنيوكت ديرت WAN لاصتا مادختسإ متي ،يساسألاا WAN لاصتا رفوت مدع ةلاح يف .ةيساسألاا WAN .يطايتحالا

تارييغتلا نع عجارتلل رمألا ءاغلإ وأ تارييغتلا ظفحل ظفح قوف رقنا .3 ةوطخلا.

WAN تاهجاو ريرحت

| Dual WAN                   |                      |                                             |                      |  |
|----------------------------|----------------------|---------------------------------------------|----------------------|--|
| Load Balance               |                      |                                             |                      |  |
| Smart Link Backup : Pr     | imary WAN WAN1 🔻 ( S | specify which WAN is Primary , the other of | one will be backup ) |  |
| C Load Balance (Auto Mode) |                      |                                             |                      |  |
| Interface Setting          |                      |                                             |                      |  |
| Interface                  | Mode                 | Configuration                               |                      |  |
| WAN1                       | Auto                 |                                             |                      |  |
| WAN2                       | Auto                 |                                             |                      |  |
| Save Cancel                |                      |                                             |                      |  |

ةيلمعلاا ررحي نأ ةلواط تبثي نراقلا ب نراق WAN لا ل زمر edit لا تقطقط .1 ةوطخلا تامولعم ةجودزملا WAN ةكبش ةحفص ضرعت .WAN جودزم ل لمعتسي WAN لا دادعإ .ةديدج

| Network Service Detection |                                  |           |                                      |  |  |
|---------------------------|----------------------------------|-----------|--------------------------------------|--|--|
|                           | Enable Network Service Detection |           |                                      |  |  |
|                           | Retry count :                    | 5         |                                      |  |  |
|                           | Retry timeout :                  | 30        | second                               |  |  |
|                           | When Fail :                      | Keep Syst | em Log and Remove the Connection 🛛 👻 |  |  |
|                           | Default Gateway                  |           |                                      |  |  |
|                           | ISP Host                         |           |                                      |  |  |
|                           | Remote Host                      |           |                                      |  |  |
|                           | DNS Lookup Host                  |           |                                      |  |  |

ةكبشلا ةمدخ فاشتكا ةقطنم ىلإ ريرمتلاب مق .2 ةوطخلا.

ةمدخ فاشتكا حمسي .ةكبشلا ةمدخ فاشتكا نيكمت رايتخالا ةناخ ددح .3 ةوطخلا .WAN لاصتا لشف دنع ىلع فرعتلاب زاهجلل ةكبشلا

رابتخإ زاهجلا ىلع اهيف بجي يتلاا تارملا ددع "تالواحملا ددع" لقح يف لخدأ .4 ةوطخلا .لاصتالا ةلاح ديدحتل لاصتالا لاصتا

نيب زاهجلا هرظتني يذلا (يناوثلاب) تقولا لخدأ ، ةلواحملا ةداعإ لقح يف .5 ةوطخلا .لاصتالا تارابتخإ

| Network Service Detection        |          |                                     |  |  |
|----------------------------------|----------|-------------------------------------|--|--|
| Enable Network Service Detection |          |                                     |  |  |
| Retry count :                    | 5        |                                     |  |  |
| Retry timeout :                  | 30       | second                              |  |  |
| When Fail :                      | Keep Sys | tem Log and Remove the Connection 🚽 |  |  |
| Default Gateway                  |          |                                     |  |  |
| ISP Host                         |          |                                     |  |  |
| Remote Host                      |          |                                     |  |  |
| DNS Lookup Host                  |          |                                     |  |  |
|                                  |          |                                     |  |  |

دنع ةلدسنملا ةمئاقلا نم لاصتالا اذه ةلازاو ماظنلا لجسب ظافتحالا رتخأ .6 ةوطخلا ةيوناثلا WAN ةيكلساللا لاصتالا ةكبش نأ دكؤت كنإف ،ءارجإلا اذهبو .لشفلا .ىلوألا ةكبشلا لشف دنع مدختست

| Default Gateway |  |
|-----------------|--|
| ISP Host        |  |
| Remote Host     |  |
| DNS Lookup Host |  |

لاصتالا رابتخال اهمادختسإ ديرت يتلا ةزهجألا نم زاهج لكل رايتخالا ةناخ ددح .7 ةوطخلا .ةجودزملا WAN ةكبش ةهجاوب

يذلا لاصتالا رابتخال ةيضارتفالا ةباوبلا مادختسإ متي — ةيضارتفالا ةباوبلا · قيرط نع تادادعإلا "ةكبشلا ةمدخ فاشتكا" ربتخي .ةكبشلا عم زاهجلا هب عتمتي .ةيضارتفالا ةباوبلا قيقدت IP ناونع لاخدإ قيرط نع لاصتالا صحفل ISP فيضم مادختسإ متي — ISP فيضم · فيضم لقح يف ددحملا فيضملل IP ناونع لخدأف ،رايخلا اذه تددح اذإ .ISP فيضمل ددحم .ISP

لاصتالا رابتخال ديعبلا فيضملل IP ناونع مادختسا متي — ديعبلا فيضملا · نم ناونعلا تلخد ،رايخ اذه تصحف اذإ .ديعبلا فيضملل IP ناونع لاصتا رابتخإب .ديعب فيضملا

طبر قيرط نع لاصتالا رابتخال DNS ثحب فيضم مادختسإ متي — DNS ثحب فيضم · IP ناونع لخدأف ،رايخلا اذه نم ققحتلاب تمق اذإ .DNS ثحب مداخل فيضمل IP ناونع .DNS نع ثحبلا فيضم لقح يف DNS نع ثحبلا فيضمب صاخلا

نيوكتلا ظفحل ظفح قوف رقنا. 8 ةوطخلا.

ةمجرتاا مذه لوح

تمجرت Cisco تايان تايانق تال نم قعومجم مادختساب دنتسمل اذه Cisco تمجرت ملاعل العامي عيمج يف نيم دختسمل لمعد يوتحم ميدقت لقيرشبل و امك ققيقد نوكت نل قيل قمجرت لضفاً نأ قظعالم يجرُي .قصاخل امهتغلب Cisco ياخت .فرتحم مجرتم اممدقي يتل القيفارت عال قمجرت اعم ل احل اوه يل إ أم اد عوجرل اب يصوُتو تامجرت الاذة ققد نع اهتي لوئسم Systems الما يا إ أم الا عنه يل الان الانتيام الال الانتيال الانت الما